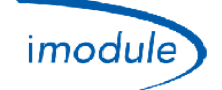

# System *iModule* Nordgas

# Procedura rejestracji dla instalatorów

- 1) Kliknąć na "Formularz rejestracji" na stronie głównej http://www.imodule.it/
- 2) Na poniższym ekranie podać następujące dane:
  - a. Adres e-mail
    - b. Hasło
    - c. Imię instalatora
    - d. Nazwisko instalatora
    - e. Adres instalatora
    - f. Numer telefonu komórkowego
    - g. Narodowość
    - h. Numer VAT
- 3) Postępować zgodnie z procedurą; na koniec instalator otrzymuje e-mail podsumowujący z danymi dostępowymi.

## Procedura rejestracji nowej jednostki iModule (nowy użytkownik)

1) Wprowadzić dane dostępowe instalatora na stronie <u>http://app.imodule.it/</u> i kliknąć "Login":

| Nordgas Admin Login × + |                                   |          |    |   |            | x |
|-------------------------|-----------------------------------|----------|----|---|------------|---|
| app.imodule.it          | ⊽ Ĉ'. <mark>8</mark> <del>-</del> | Google 🔎 | ☆自 | ÷ | <b>∱ %</b> | = |
|                         |                                   |          |    |   |            |   |
|                         |                                   |          |    |   |            |   |
|                         | imodulenordgas                    |          |    |   |            |   |
|                         |                                   |          |    |   |            |   |
|                         | Admin/Tech Access                 | _        |    |   |            |   |
|                         | Tech1                             |          |    |   |            |   |
|                         | •••••                             |          |    |   |            |   |
|                         | Login                             |          |    |   |            |   |
|                         |                                   |          |    |   |            |   |

| Doc: iModule Registration Maintenance | PL | Rev: A04 | Date: 14 Jan 2015 | Author: SG | Page: 1/4 |
|---------------------------------------|----|----------|-------------------|------------|-----------|
|---------------------------------------|----|----------|-------------------|------------|-----------|

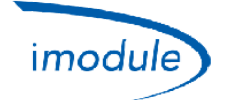

2) Wyświetli się lista wprowadzonych już użytkowników (patrz ilustracja poniżej); kliknąć na "New User/Boiler":

| Users                               | × +          |             |       |         |             |              |          | _        | x |
|-------------------------------------|--------------|-------------|-------|---------|-------------|--------------|----------|----------|---|
| 🗲 🕙 app.imodule.it/Teo              | :h           |             |       |         | ▼ C Scogle  | ۵ م          | ê ₽      | <b>*</b> | Ξ |
| imodulenordgas                      | Logout       |             |       |         |             |              |          |          |   |
| Search                              | Search New U | Jser/Boiler |       |         |             |              |          |          |   |
|                                     | UserName     | Password    | Name  | Surname | Boiler S/N  | Boiler Phone | Boiler L | ocation  |   |
| <b>G</b>  ≣  <b>≯</b>  ⊙ ⊙<br>← 1 → | mario        | rossi       | Mario | Rossi   | 12312312123 |              | Milano   |          |   |

3) Czytaj **numer seryjny** iModule, napisane na etykiecie; zapoznać się z poniższym obrazie na stanowisko etykiet:

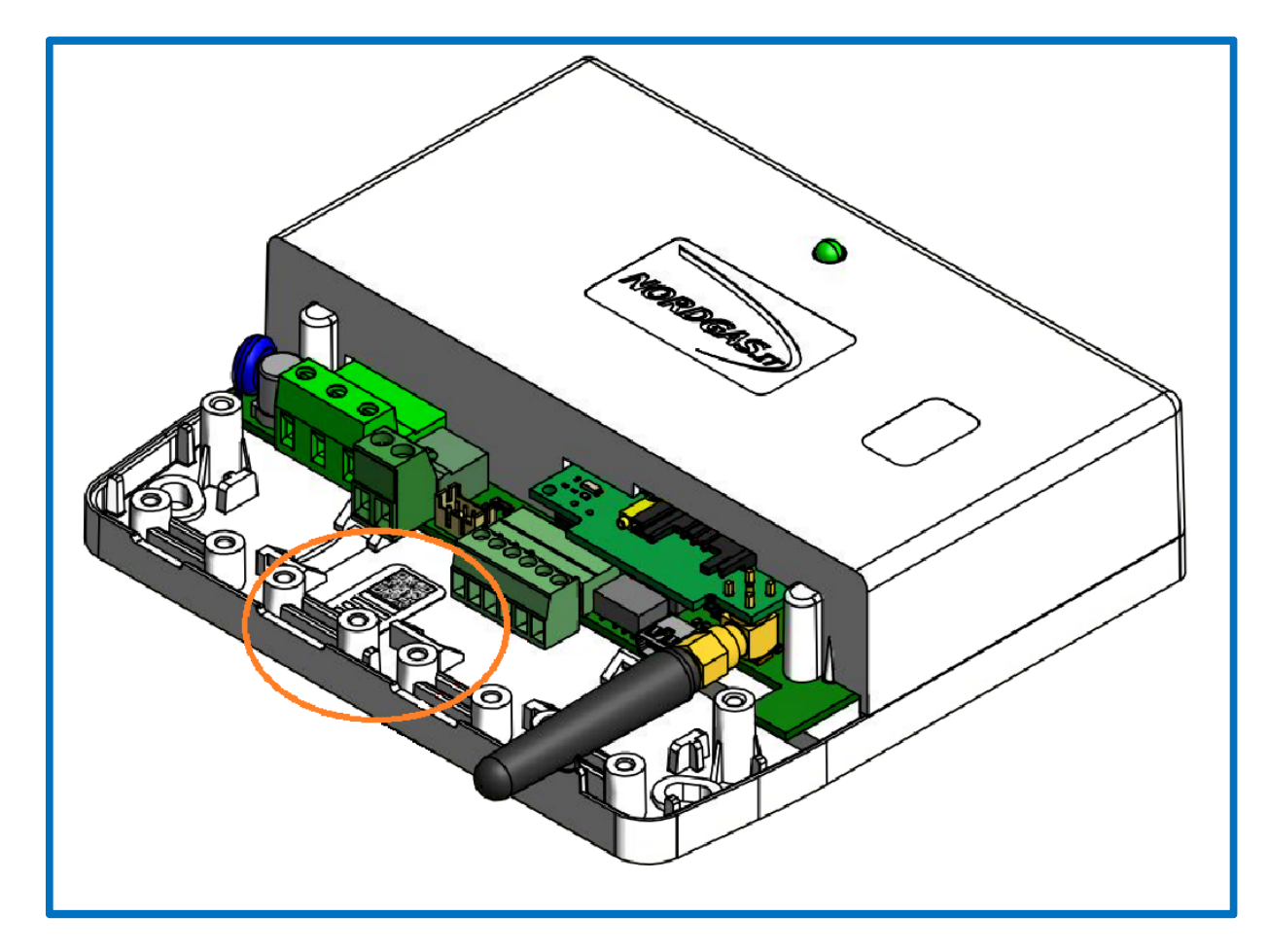

| Doc: iModule Registration Maintenance | PL | Rev: A04 | Date: 14 Jan 2015 | Author: SG | Page: 2/4 |
|---------------------------------------|----|----------|-------------------|------------|-----------|
|---------------------------------------|----|----------|-------------------|------------|-----------|

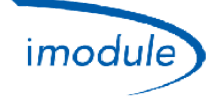

- 4) Wprowadzić informacje dotyczące nowej jednostki iModule do zarejestrowania:
  - a. nazwę użytkownika i hasło (których użytkownik będzie używał do logowania do APP);
  - b. imię i nazwisko właściciela urządzenia/iModule.
  - c. iModule numer seryjny, jak opisano powyżej; uwaga: nie wkładaj początkowych zer (przykład: jeśli sprawozdania etykiety "00000123", tylko wpisać "123");
  - d. tylko dla wersji GSM iModule: numer telefonu SIM umieszczonej w iModule;
  - e. miejsce, gdzie zainstalowana jest jednostka iModule.

| Users    | × -                          | +          |             |       |      |       |
|----------|------------------------------|------------|-------------|-------|------|-------|
| <b>(</b> | app.i <b>module.it</b> /Tech |            |             |       | 8 -  | Googl |
|          | Lo<br>imodulenordgas         | rgout      |             |       |      |       |
|          | New User/Boile               | : <b>r</b> |             |       |      | ×     |
|          | Information                  |            |             |       |      |       |
|          | User name                    |            | Password    |       |      |       |
|          | Name                         |            | Surname     |       |      |       |
|          | SerialNumber                 |            | PhoneNumber |       |      |       |
|          | Location                     |            |             |       |      |       |
|          |                              |            |             | Close | Save |       |

- 5) Po wprowadzeniu danych kliknąć "Save";
- 6) Po powrocie na stronę początkową, na liście użytkowników zostanie wyświetlony nowy, zarejestrowany właśnie iModule.

## Konserwacja (dla instalatorów)

#### Konfiguracja protokół Open-Therm

Parametrem "OT protocol version" można skonfigurować iModule w zależności od wersji protokołu Open-Therm faktycznie używanego przez kocioł:

- "OT protocol version" = 0 → dla kotłów ze standardowym Open-Therm;
- "OT protocol version" = 1 → dla kotłów z wariantem protokołu Open-Therm;
- "OT protocol version" = 2 → dla kotłów Immergas;

| Doc: iModule Registration Maintenance | PL | Rev: A04 | Date: 14 Jan 2015 | Author: SG | Page: 3/4 |
|---------------------------------------|----|----------|-------------------|------------|-----------|
|---------------------------------------|----|----------|-------------------|------------|-----------|

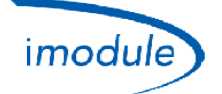

## Konfiguracja czasu słonecznego/letniego

W przypadku przejścia z czasu słonecznego na letni (i z powrotem), parametrem "DST change" można modyfikować o godzinę czas iModule, według poniższych zasad:

- "DST change" = 0 → brak zmian w aktualnym czasie iModule;
- "DST change" = 1 → dodać 1 godzinę do aktualnego czasu iModule;
- "DST change" = 255 → odjąć 1 godzinę od aktualnego czasu iModule;

#### Konfiguracja strefy czasowej

Mozl.iwe jest zarządzanie światowymi strefami czasowymi od -12 godzin do +14 godzin względem czasu uniwersalnego UTC, w odstępach półgodzinnych. Strefę czasową iModule ustawia się parametrem "Time Zone", w interwale [104÷156], zgodnie z poniższą zasadą:

## wartość parametru "Time Zone" = 128 + różnica czasu iModule względem czasu UTC, pomnożona przez 2

Przykłady stref czasowych:

- Czas iModule == Czas UTC (strefa czasowa 0) ==> ustawić "Time Zone" = 128
- Czas iModule == Czas zachodnioeuropejski (strefa czasowa +1) ==> ustawić "Time Zone" = 130
- Czas iModule == Czas indyjski (strefa czasowa +5.5) ==> ustawić "Time Zone" = 139

Przykłady lokalne:

- Paryż/Rzym == Czas UTC +1 ==> ustawić "Time Zone" = 130
- Londyn == Czas UTC +1 ==> ustawić "Time Zone" = 128
- Moskwa == Czas UTC +3 ==> ustawić "Time Zone" = 134
- Kijów == Czas UTC +2 ==> ustawić "Time Zone" = 132
- Teheran == Czas UTC +3,5 ==> ustawić "Time Zone" = 135

#### Ustawienia konfiguracji Open-Therm (OT) lub termostatu otoczenia (RT)

- Dla systemów iModule podłączonych do kotłów typu Open-Therm (konfiguracja–OT) ustawić parametr "Connection Type (OT/RT)" = 0.
- Dla systemów iModule podłączonych do kotłów typu termostat otoczenia (konfiguracja–RT) ustawić parametr "Connection Type (OT/RT)" = 1.

#### Patrz poniższy obrazek:

| Boiler Paramete    | ers ()          | ×            |
|--------------------|-----------------|--------------|
| Information        |                 |              |
| 210                | 432             | 44           |
| DHW jolly duration | Connection Type | Jolly cmd    |
| 0                  |                 | 0            |
| Spare Param1       | Spare Farans    | Spare Param3 |
| 0                  | 0               | 0            |
|                    |                 | Close Save   |